## How to add Lesson on KFork Syllabus (v.1)

#### Step 1 – Create Lesson page

- I. Add/Edit
- II. Save, Preview and Publish

#### Step 2 – Add content/Element on Lesson page

- I. Add vocabulary block
- II. Add Verb of the day, Practice conversation and Practice text blocks

#### Step 3 – Create/Add Quizzes and Questions

- I. Create Quiz
- II. Create Questions
- III. Duplicate Existing Question and update content
- IV. Add Question to the Quiz

## Step 4 – Create voice player for vocabulary, verb of the day sections

- I. Create voice for vocabulary
- II. Add voice in vocabulary block
- III. Create the voice paler for the Verb of the day section

## Step 1 – Create Lesson page

### I. Add Lesson page to KFork Syllabus

Once you login -> Click on [Courses] from left menu and from course submenu click on [All courses] and Lesson page as shown from screenshot below will open.

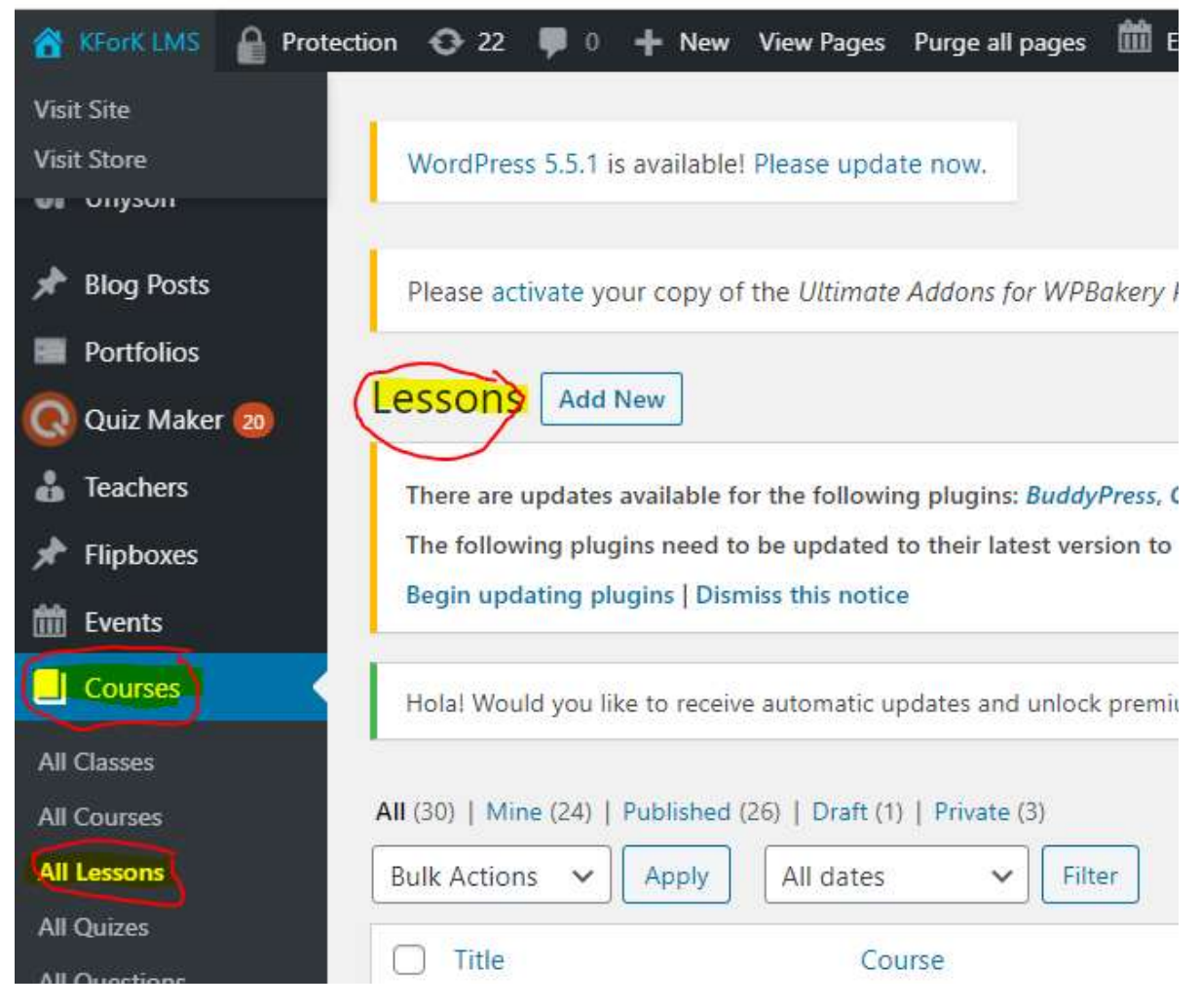

From the Lesson page click [Add New]

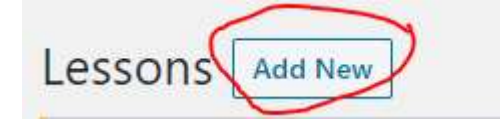

When the lesson page is created you only need to add title (ex : Lesson 5) and all four options as listed below and the save the page:

- 1) Author: this is autofill by default,
- 2) Lesson Course (NB: To associate the lesson with KFork Syllabus make sure [KFork Syllabus] is selected from the drop-down list)
- 3) **Teacher**: this can be the author or someone else,
- 4) Lesson duration: will depend with content

| <mark>Author</mark>  |                | Lesson Course              |                                         |
|----------------------|----------------|----------------------------|-----------------------------------------|
| Author<br>admin (adm | in_pbo6y967) 🗙 | Lesson Course              | KFork Syllabus                          |
| Teacher              |                | Lesson duration            | 1                                       |
| Teacher              | rusangiza •    | Lesson Duration In Minutes | Add duration of this lesson in minutes. |

#### II. Save/Preview and Publish Lesson

**NB:** As you make changes on your page (Lesson) you need to make sure that you keeps saving the changes all the time otherwise, you will lose everything in case you leave the page accessing other options.

The options to save, preview and publish are located from the right panel. You only need to choose what option you need and make sure that it is executed successfully

| What is the different between save drafter, preview and publish?                                                                           |
|----------------------------------------------------------------------------------------------------|
|                                                                                                    |
| Save draft = Keep the change                                                                                                    |
| <b>Preview</b> = Check live the change you already apply and saved                                                                         |
| <b>Publish</b> = Save and publish your content to the public                                                                               |
| <b>NB:</b> When you select [ <b>Preview</b> ] and need to go back to edit mode you need to select [ <b>Edit Lesson</b> ] from the top Menu |
|                                                                                                    |
|                                                                                                    |
|                                                                                                    |

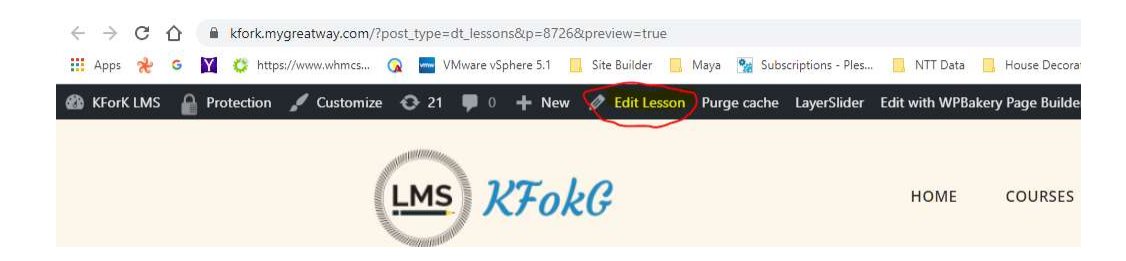

# Step 2 - Add contents/elements on Lesson page

From the Lesson page click on [Backend Editor] then, select [Add Element]

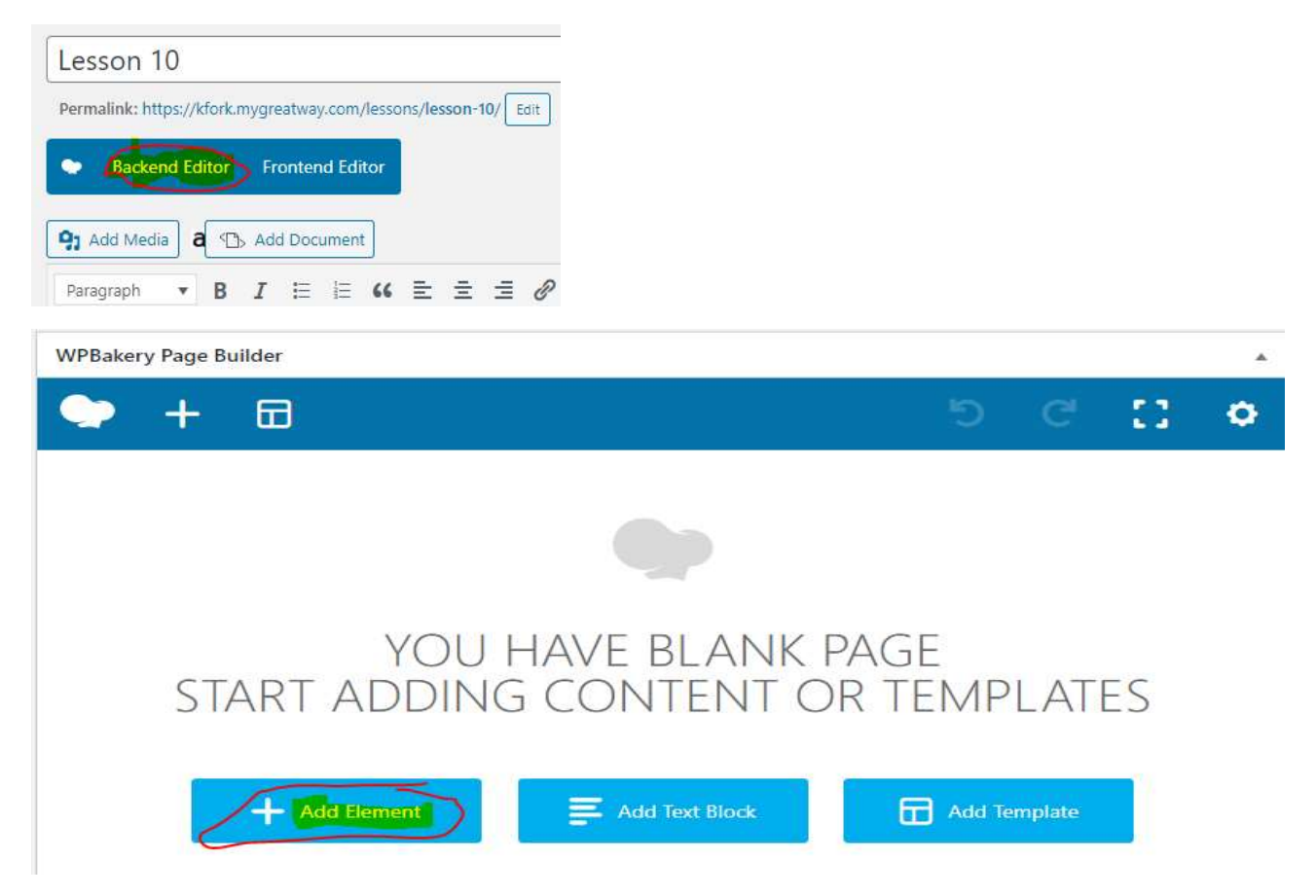

#### I. Adding Vocabulary Bloc with 4 columns/6 lines

- Columns = Accordion
- Lines = Section = Vocabulary

To add blocks, you need to add **accordion** (as column) first, then **sections** (as lines) finally rename sections with vocabulary names.

-> From Add Element dialog box select [Accordion]

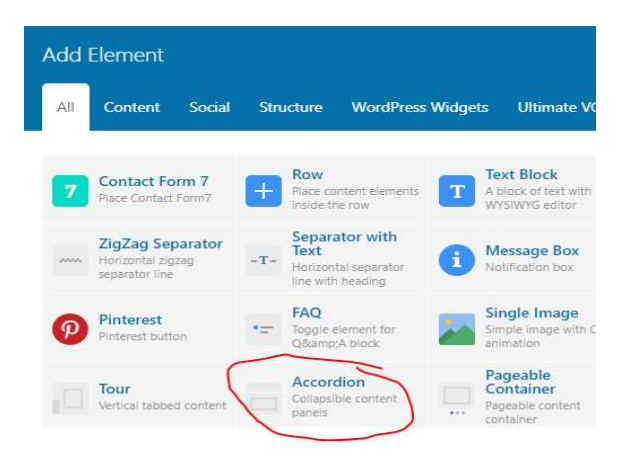

When select accordion a block with one **Accordion** and two **Sections** will be created automatically as shown from screenshot below

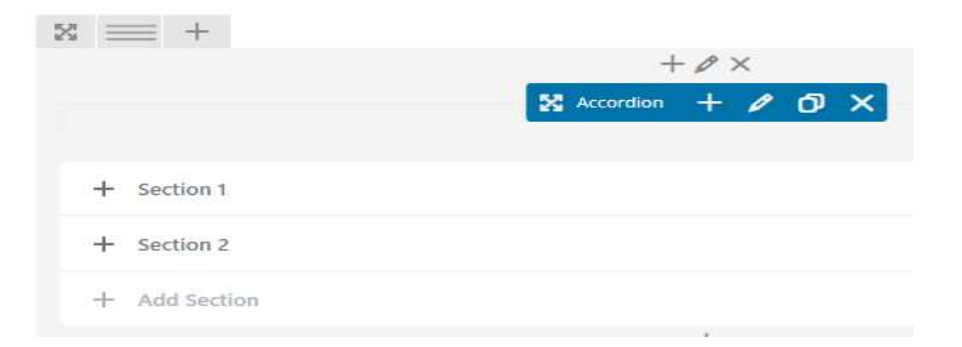

From the block created change accordion settings with values below :

```
Style = Modern,
Shape = Round,
Color = Pick up one for each according
Allow Collapse all = Yes
Icon = Chevron
```

**4** Active Section = 100

How to change the accordion settings, select the pencil icon from the accordion blue bar.

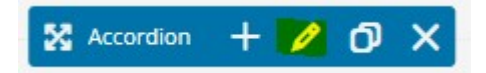

Adjust settings from the According Settings dialogue box with values provided

| Accordio     | on Settings    |  |
|--------------|----------------|--|
| General      | Design Options |  |
| Widget title | 2              |  |

Enter text used as widget title (Note: located above content element).

|              | ~                      |
|--------------|------------------------|
| style.       |                        |
|              |                        |
|              | 1                      |
| Save changes |                        |
|              | style.<br>Save changes |

N.B: When all settings are updated you need to save the change by clicking on [Save changes] button.

When complete with accordion settings update, add three more columns in the block and copy/paste the according to all three new columns following steps below:

| Expend the column bar by | y pointing the mouse to the customer column |
|--------------------------|---------------------------------------------|
| then select four columns |                                             |

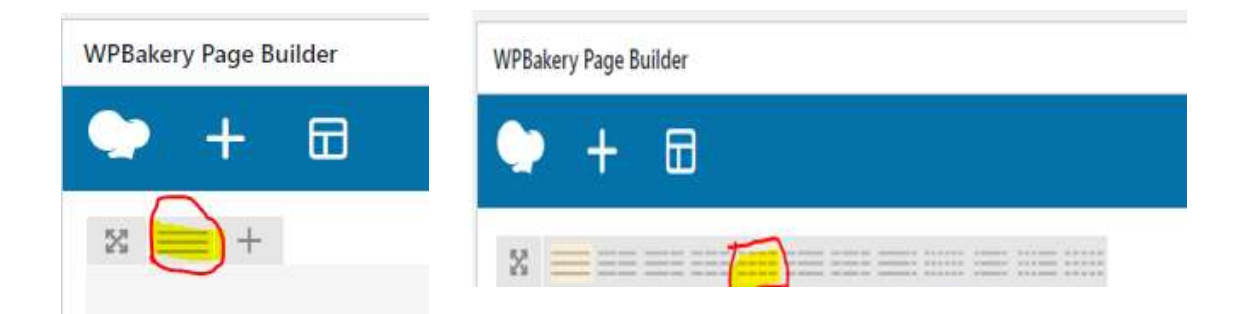

By selecting four columns the block will change from one column to four as listed from the screenshot below

| WPBakery Page Builder  |    |    |   |        |   |
|------------------------|----|----|---|--------|---|
| 🗢 + 🖽                  |    |    | 5 |        | ٥ |
| × === +                |    |    |   | <br>00 | × |
| $+ \mathscr{O} \times$ | Ø× | Ø× |   | Ø×     |   |
| 🗙 Accordion 🕂 🖉 🗗 🗙    | +  | +  |   | +      |   |

Then [copy] and slid the existing Accordion to all three blocks added

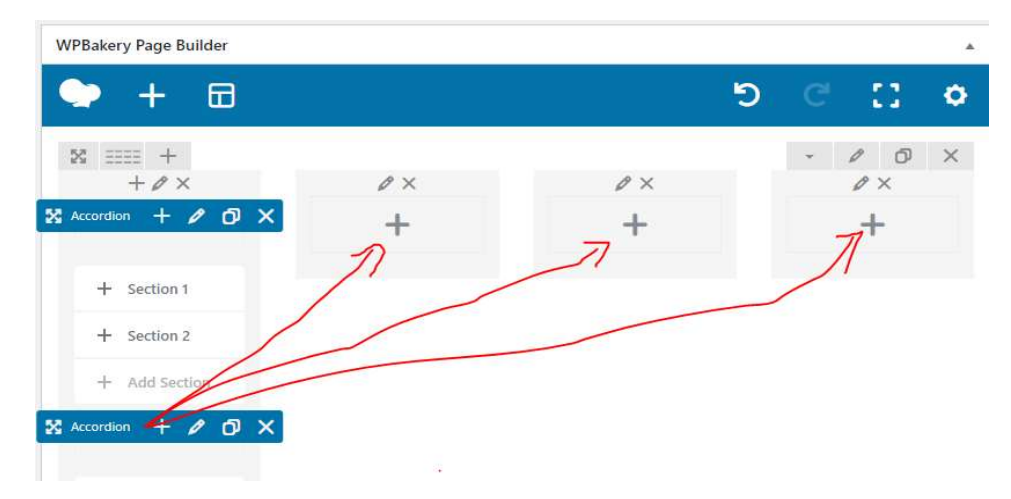

Below is the screenshot of the vocabulary block, after completing the according copy/paste(slide) to all four columns.

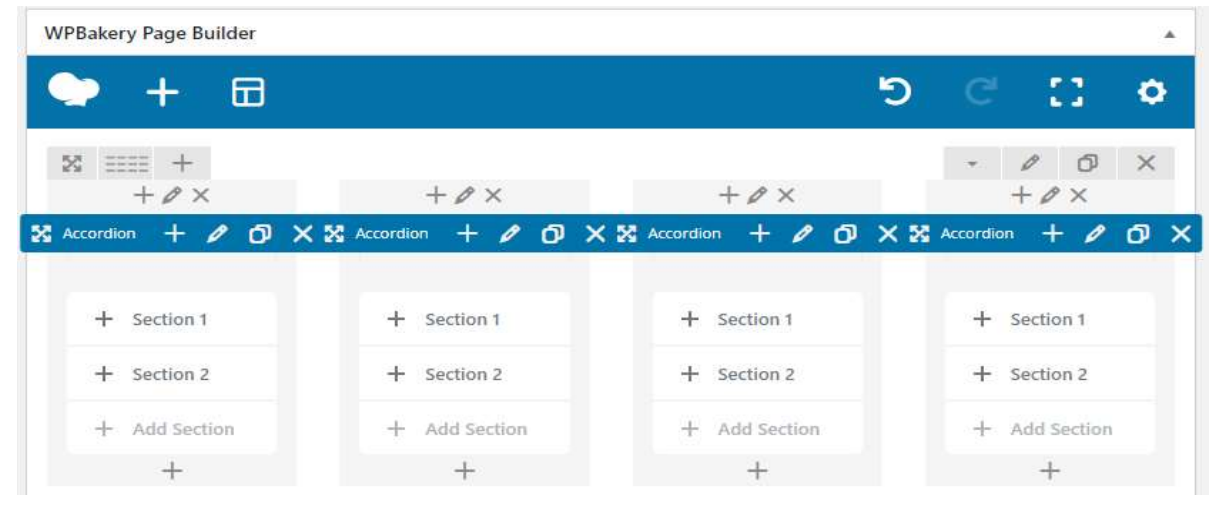

Next step: add four more sections(lines) from each column(accordion) by clicking

on [+ Add Section] button + Add Section from each accordion. This will provide you with 4 columns(accordion) and six lines(sections).

**Next step:** Rename each section with vocabulary name in kinyarwanda (ex: section 1 = Amavuta)

#### To rename section box:

Expend the section box area by clicking on [+] in front of the section name

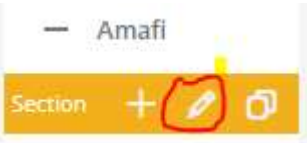

• From section dialog box yellow bar click on pencil icon to open section setting dialogue boxe.

| Sec   | tion Settings                   |                              |                     |
|-------|---------------------------------|------------------------------|---------------------|
| Title | 2                               |                              |                     |
| Am    | navuta                          |                              |                     |
| Ente  | r section title (Not<br>tion ID | te: you can leave it empty). |                     |
| 160   | 00734101224-d92                 | 25327a-2dc6                  |                     |
| Ente  | er section ID (Note             | : make sure it is unique and | d valid according ( |
| Add   | licon?                          |                              |                     |
| 0     | Yes                             |                              |                     |
| Add   | icon next to sectio             | on title.                    |                     |
|       | Close                           | Save changes                 |                     |

- Then replace Title with name of vocabulary in Kinyarwanda.
- Save changes when done

Below is the screenshot of the Vocabulary block after renaming all sections in editing mode

| ccordion + 🖉 🗗 🗙 | X Accordion + / Ø X | X Accordion + / O X | 🗙 Accordion 🕂 🥒 🖸 |
|------------------|---------------------|---------------------|-------------------|
| + Imodoka        | + Umusozi           | + Isoko             | + Uruyuki         |
| + Umugeni        | + Urumuri           | + Isooko            | + Urutoki         |
| + Umusore        | + Urukuta           | + Umuriro           | + Igare           |
| + Umupolisi      | + Ipaki             | + Ibuye             | + Icupa           |
| + Amavuta        | + Itafari           | + Amazi             | + Akaguru         |
| + Igisokozo      | + Umuyobe           | + Amata             | + Izuru           |
| + Add Section    | + Add Section       | + Add Section       | + Add Section     |

Below is the finally screenshot in preview mode after renaming all sections with vocabulary names.

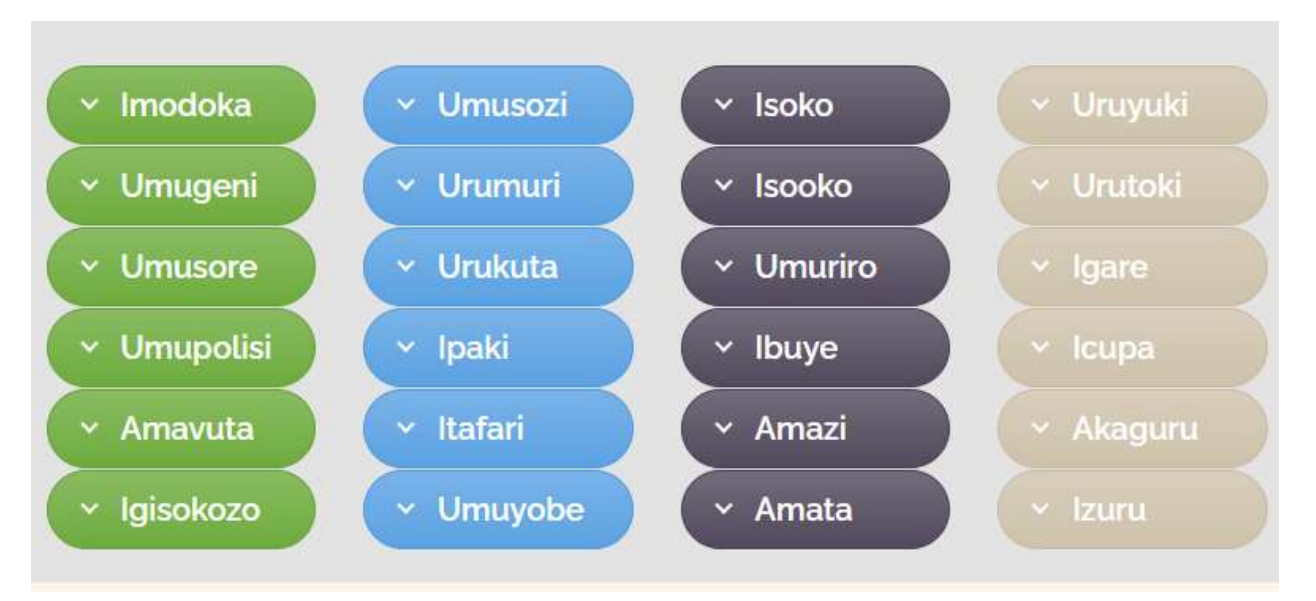

## II. Adding the Verb of the day, Practice conversation and Practice text test bloc.

The Verb of the Day, Practice conversation and Practice test blocks should have same setting with one column (accordion) and one line (section)

To add all three blocks, select the big [+] button at the end of the page

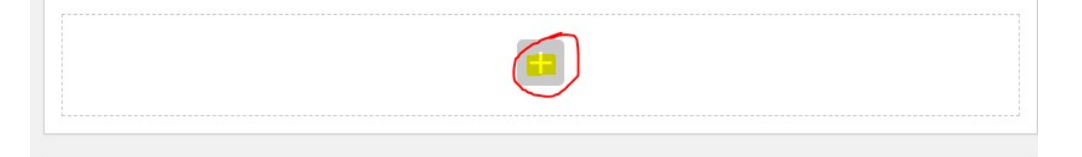

Below is the screenshot of the block with one accordion and one section in edit mode

| $x \equiv +$                     |                     | * | 0 | ð | × |
|----------------------------------|---------------------|---|---|---|---|
|                                  | $+ \rho \times$     |   |   |   |   |
|                                  | 🔀 Accordion 🕂 🖉 🔿 🗙 |   |   |   |   |
|                                  |                     |   |   |   |   |
| + Verb of the day - Kubona (to s | ee)                 |   |   |   |   |
| + Add Section                    |                     |   |   |   |   |
|                                  | +                   |   |   |   |   |

Below is the screenshot of the block with one accordion and one section in preview mode

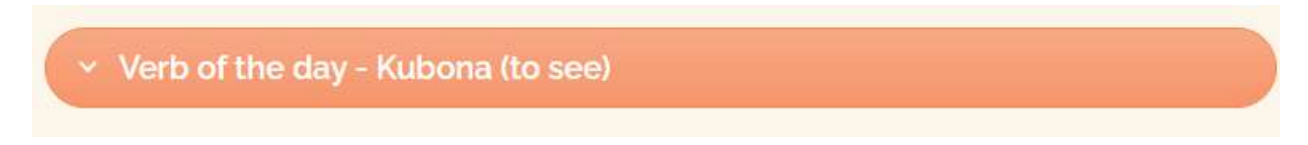

From each block you need to update the accordion settings as listed below

```
Style = Modern,
Shape = Round,
Color = Pick up one for each according
```

- Allow Collapse all = Yes
- **Icon** = Chevron
- Active Section = 100

## Step 3 – Create Quizzes and Questions

### I. Create Quiz

From the left panel click on [Quiz Maker],

From Quize Maker submenu select [Quizzes],

From Quizzes page click on [Add new] button.

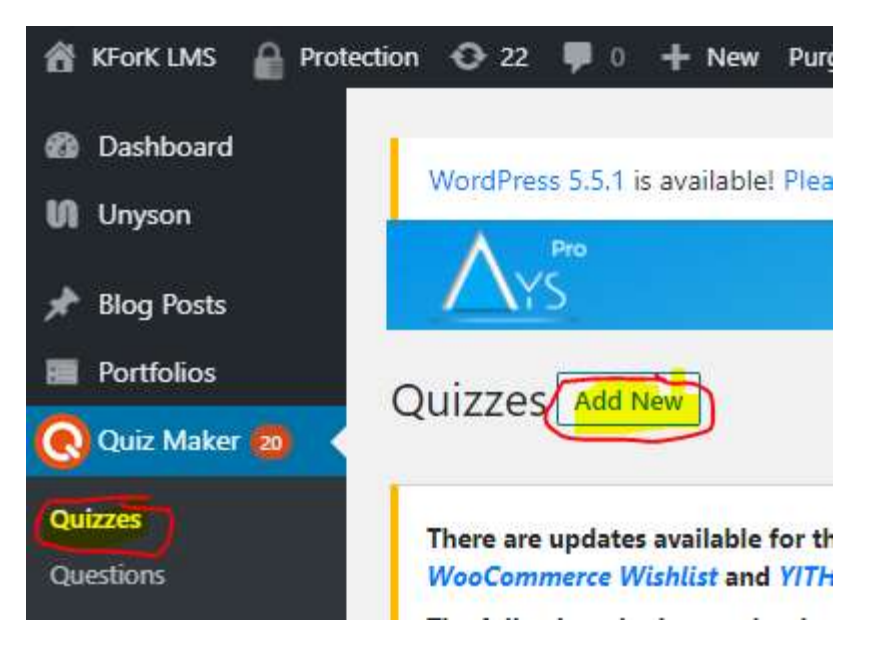

When select [Add New] a Quiz page will be created as shown from screenshot below

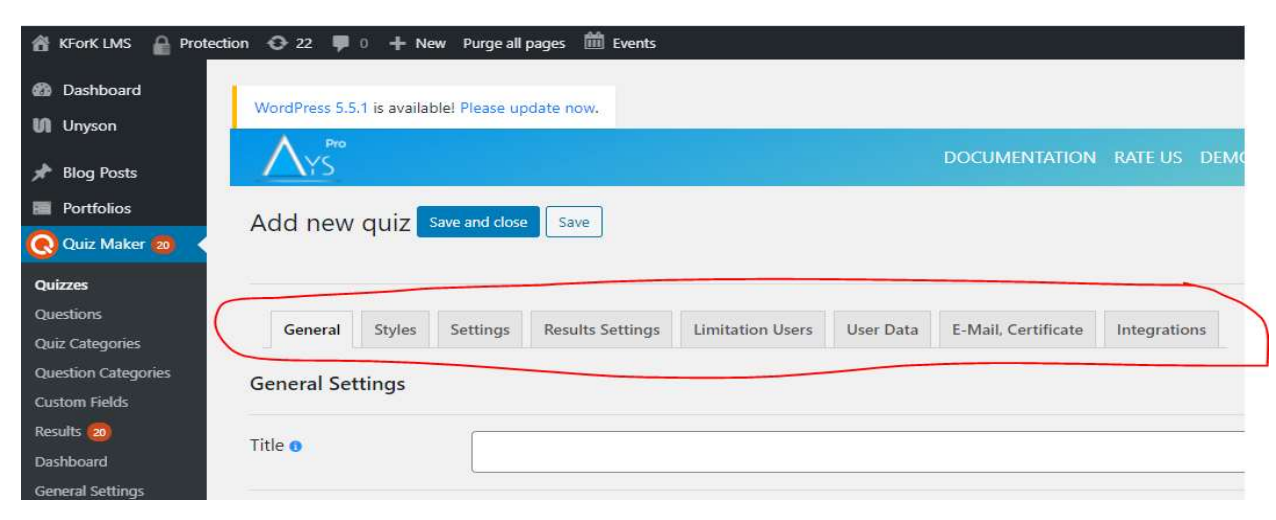

Add tittle from general tab and adjust settings from other tabs as needed

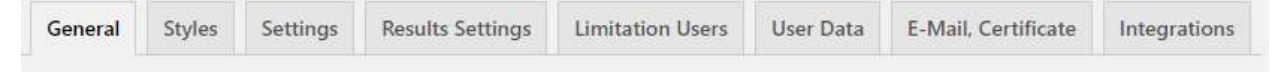

#### Save Quiz page

Save change from the top left of the page by clicking on [Save and close] or [Save button]

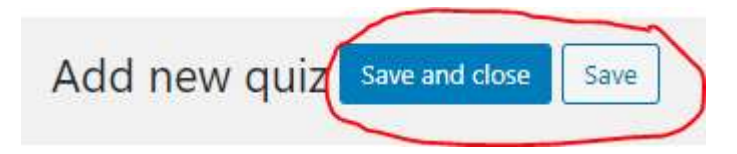

#### Add Quiz on a page

Each Quiz is identified by a **Title**(name) and **Shortcode**. To add Quiz on any page you only need to copy/past **shortcode** on the page.

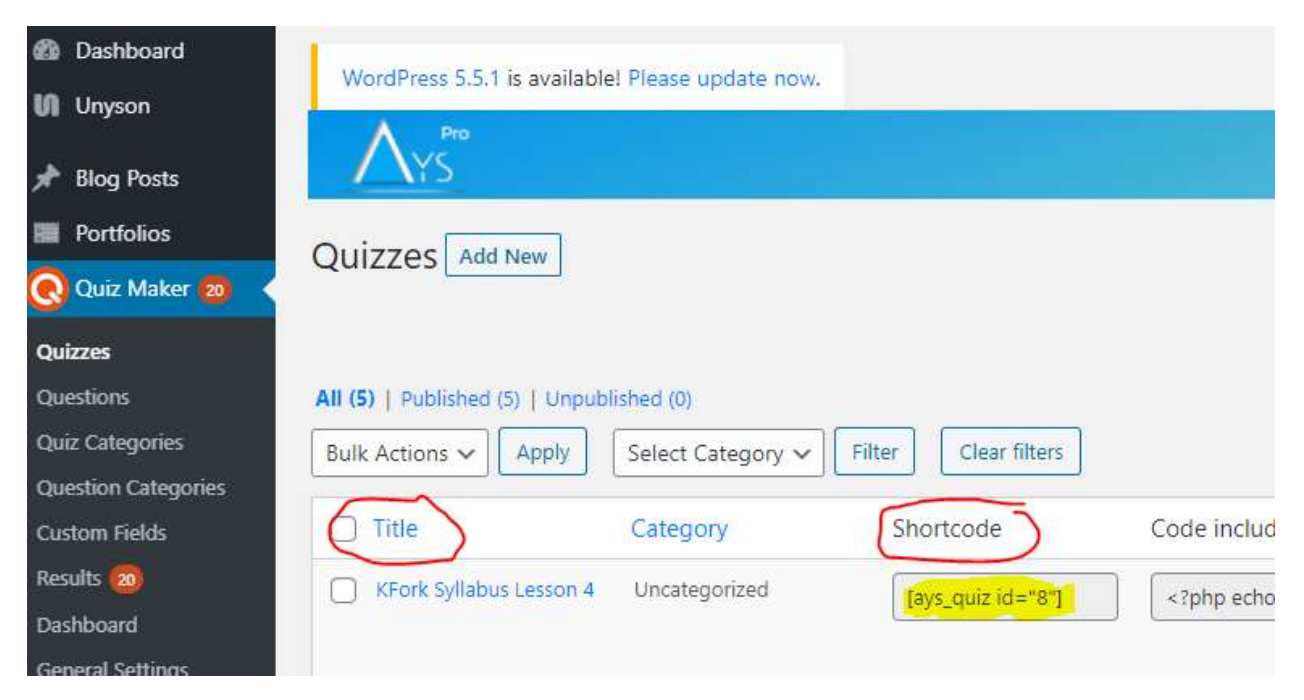

## **Duplicate existing Quiz**

You can add Quiz manually or duplicate existing Quiz from other lessons, then update/replace content (text and pictures) to reflect your lesson.

#### 1) How to duplicate existing Quiz and update content (text and pictures) a. Browse existing Quizzes

From the left panel go to **[Quiz Maker]** then select **[Quizzes]**. This will list all existing quizzes as shown from screenshot below by **title** and **shortcode** associated with each Quiz

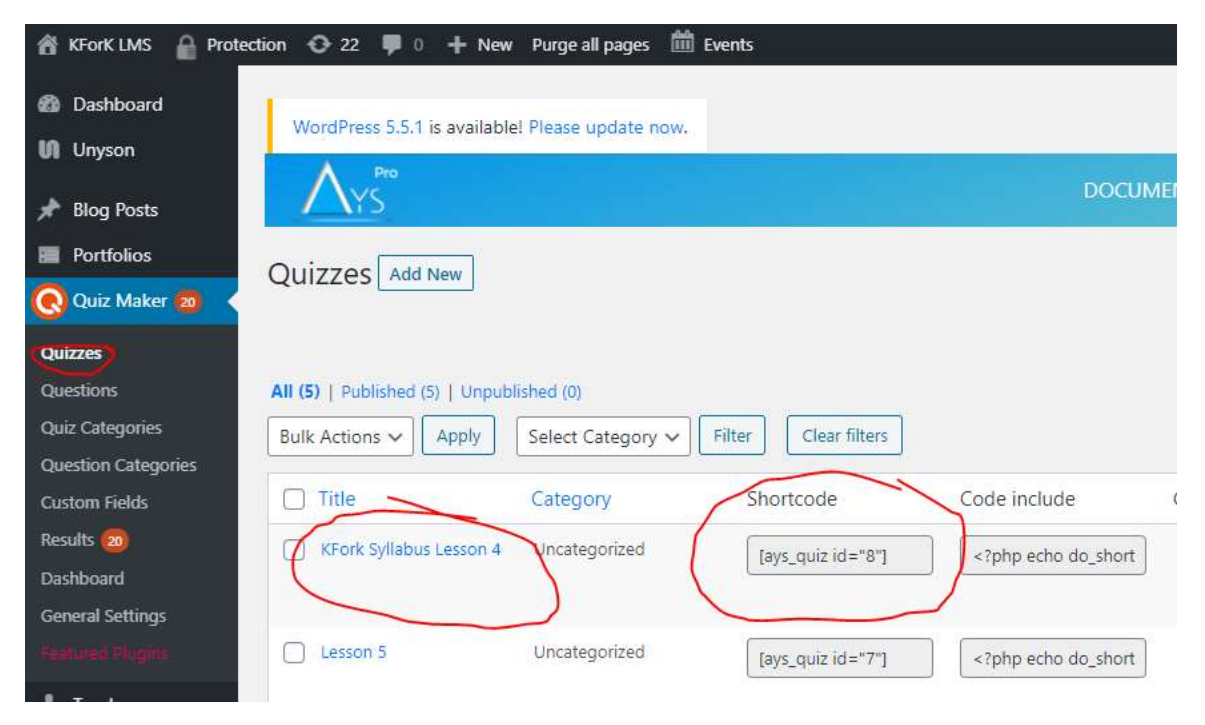

To duplicate the course, position the mouse on the Title then select duplicate

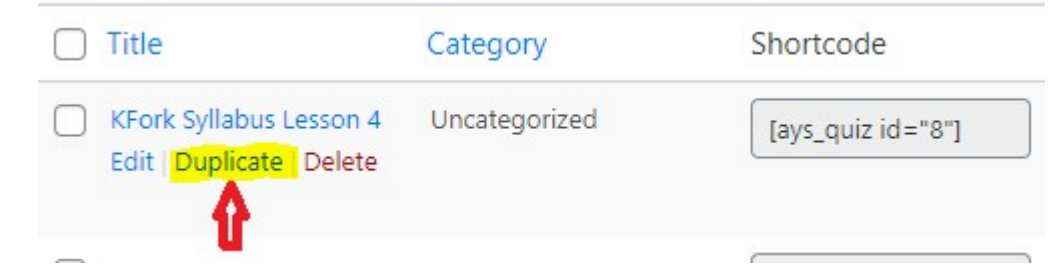

When duplicate a Quiz a new copy of the same Quiz will be created with new **Title** and a **Shortcode** associate with it. The copy of the new Quiz duplicated will show up on top of all Quizzes

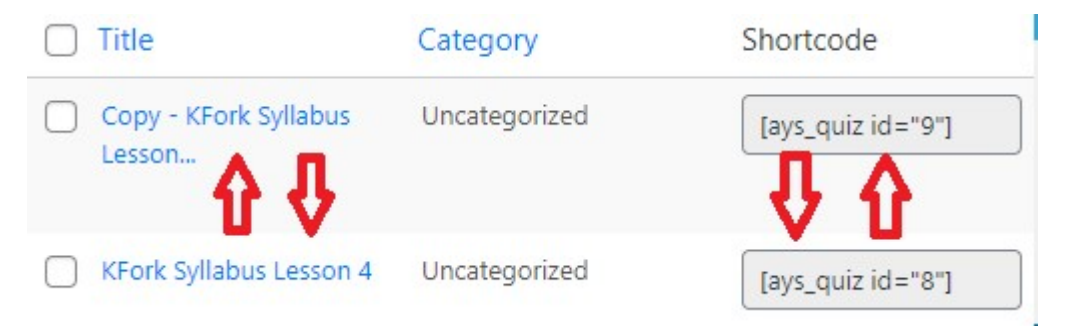

Open the new Quiz duplicated and rename the title with the lesson number you are working on then save change

Ex : if you duplicate KFork Syllabus Lesson 4 the new name duplicate will be Copy – Kfork Syllabus Lessson 4. To rename it, you need to remove the copy and change 4 with 5 or any number depending on lesson you are working on. The new name will be KFork Syllabus Lesson 5.

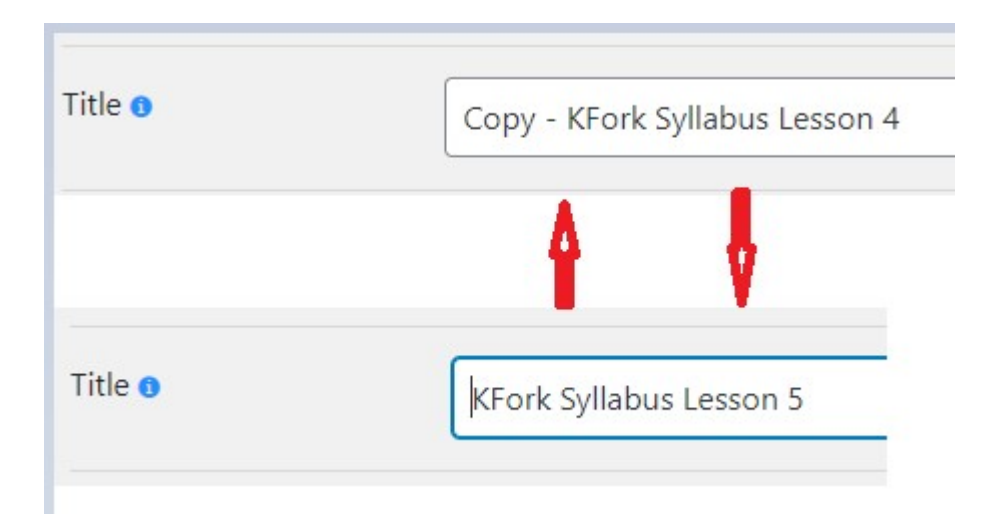

Finally, select the **shortcode** for the new Quiz the go back to the **Lesson** where you created the **Practice Test block**, click on the pencil icon from the green bar to open/edit section and paste **shortcode** there and save change.

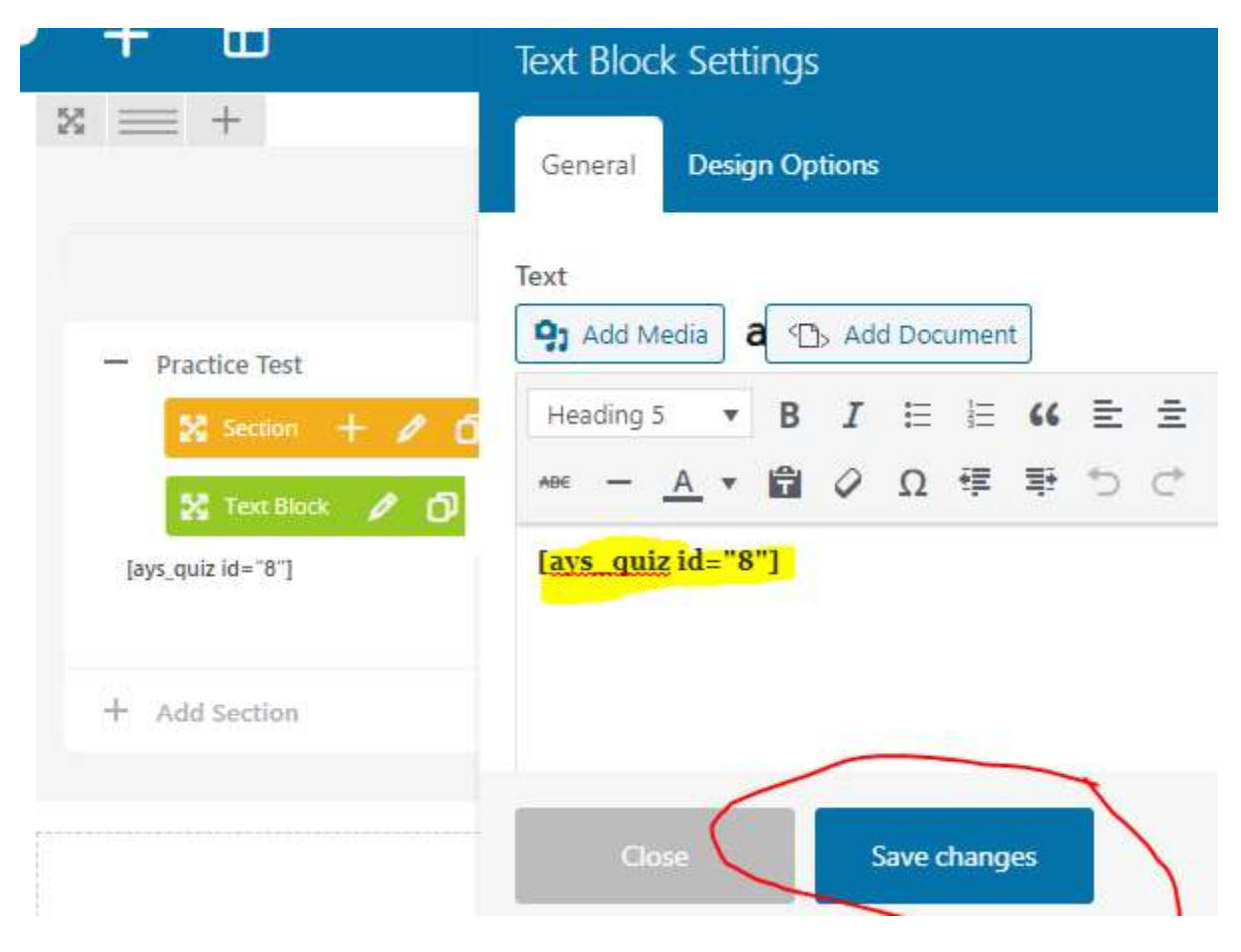

### II. Create Questions

From Quize Maker section select Question then click [Add New] button

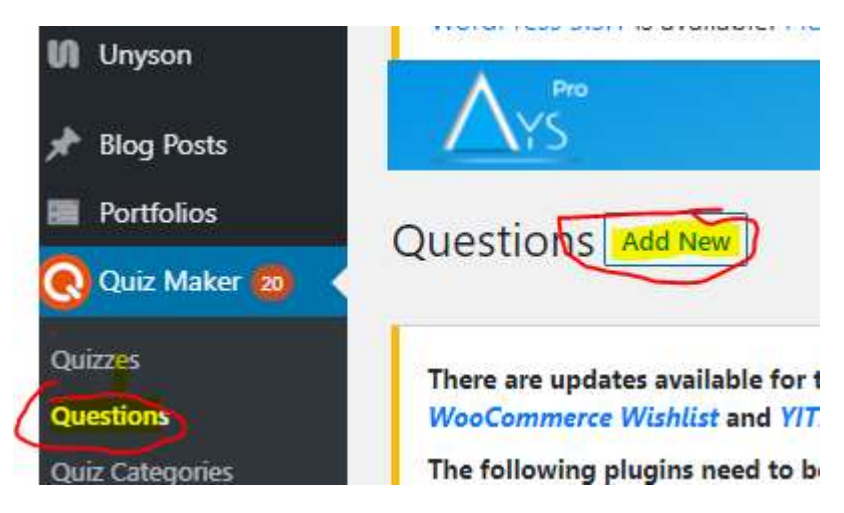

#### Add question Title (Text/Image) in the description area

| iragra <mark>ph</mark> | ۷ | В | I | E | 1  | 66 | E | 圭 | ≞ | P | $\approx$ | 0 | 8. |
|------------------------|---|---|---|---|----|----|---|---|---|---|-----------|---|----|
| - <u>A</u>             | v | Ê | 0 | Ω | ŧ₽ | 3  | 5 | ¢ | 0 |   |           |   |    |

#### Select Question type

Question type 🛙 Radio

Answers

Add answers on the question by clicking on Answers + singe

| Answers 🕒 | )       |              |        |       |        |
|-----------|---------|--------------|--------|-------|--------|
| ORDERING  | CORRECT | WEIGHT/POINT | ANSWER | IMAGE | DELETE |
| ***       | 0       | 0            |        | Add   | •      |
| ÷         | 0       | 0            |        | Add   | •      |

#### Save change when complete

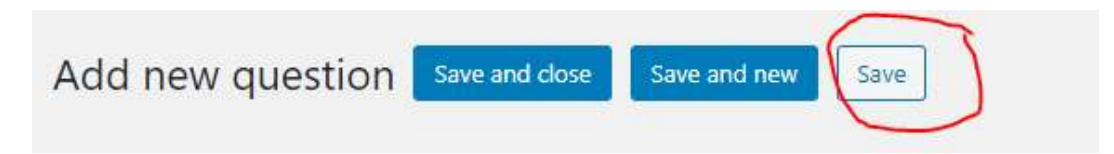

## III. Duplicate Existing Question and update content

Position the mouse on Question title then select [Duplicate]

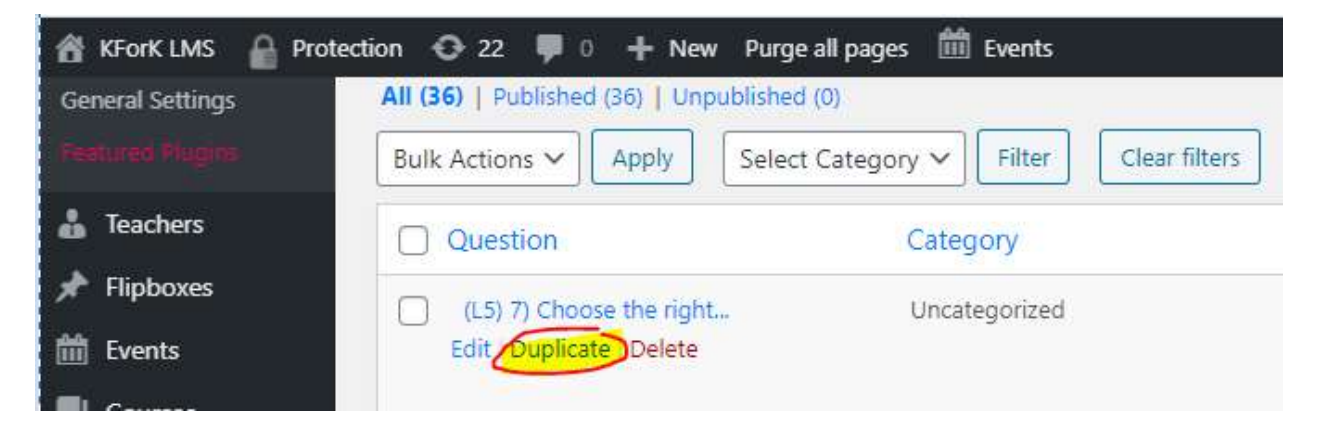

Then edit the duplicate Question and rename the title by deleting copy from the title and replacing the L4 with you lesson number (ex: L6).

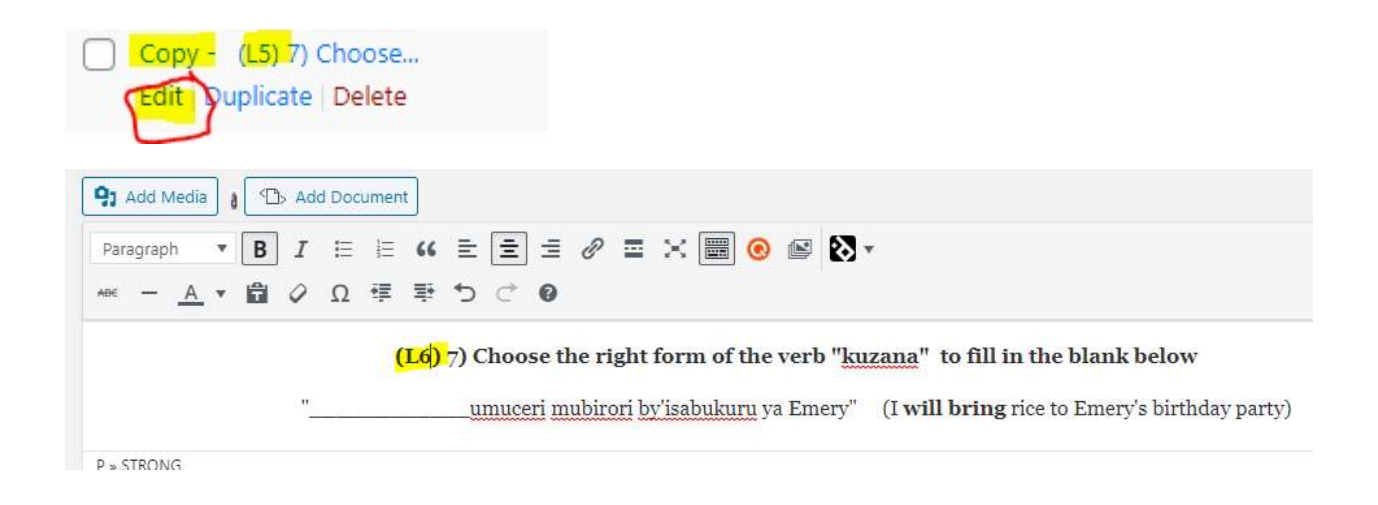

#### Then update Question content base on the lesson L6 information

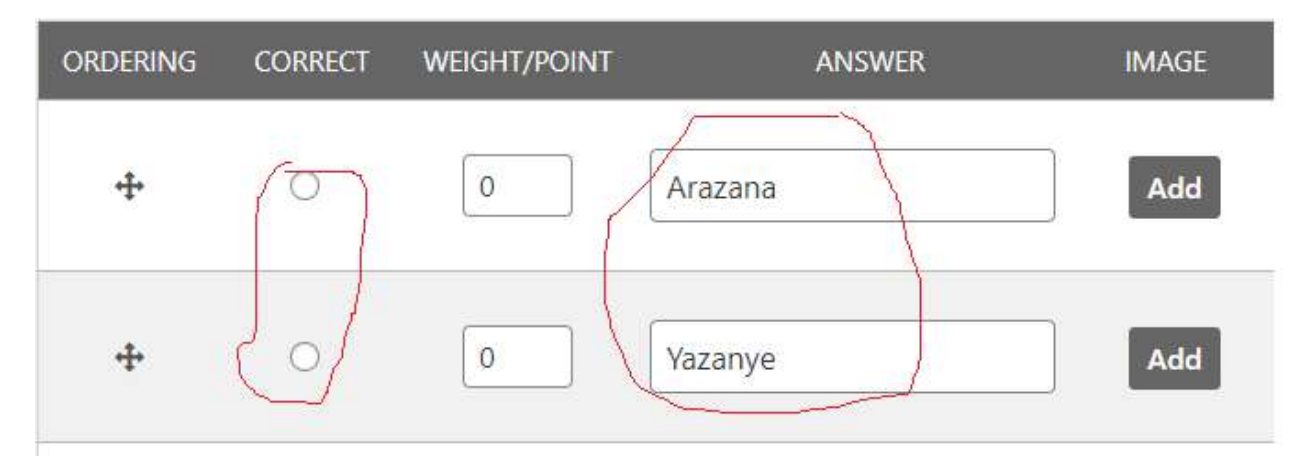

When done save change

| vanced setting | S            |      |
|----------------|--------------|------|
|                |              |      |
| Save and close | Save and new | Save |

## IV. Add Question to the Quiz

To add question to the **Quiz**. Open the Quiz from **Quiz Maker** then select **Add question** 

| To add qu      | estion click                                 | tions    | ,             |       |                   |
|----------------|----------------------------------------------|----------|---------------|-------|-------------------|
| To edit clio   | ck 🖉                                         |          |               |       |                   |
| To delet cl    | ick 🗖                                        |          |               |       |                   |
| Add que        | stions                                       |          | 6             | items | Delete Select All |
| ORDERING       | QUESTION                                     | TYPE     | CATEGORY      | ID    | ACTIONS           |
| <del>4</del> • | (L4) Add missing word in the sent            | text     | Uncategorized | 32    |                   |
| +              | Select all correct sente                     | checkbox | Uncategorized | 34    |                   |
| +              | (L4) 2) Add missing word in the s $\epsilon$ | text     | Uncategorized | 36    |                   |
|                |                                              |          |               |       |                   |

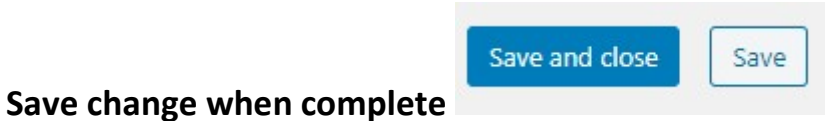

# Step 4 – Create voice player for vocabulary, verb of the day and other pages.

## I. Create voice for vocabulary

Scroll down from left panel to [Wonder Audio Player Pro] menu select [Manage Audio Players] the click [New Audio Player] button

| \$ | LayerSlider WP             |                              |                                          |                             |
|----|----------------------------|------------------------------|------------------------------------------|-----------------------------|
| ð  | Slider Revolution          |                              |                                          |                             |
| 52 | s2Member                   |                              |                                          |                             |
| ۵  | Watu Quizzes               |                              |                                          |                             |
| Ţ  | Wonder Audio<br>Player Pro | Overview<br>New Audio Plaver | Manage Audio Players New Audio Player    |                             |
| ۲  | WP-Optimize                | Manage Audio Players         | All (169)   Published (169)   Trash (16) |                             |
| ×  | Ratings                    | Import/Export                | Bulk Actions V Apply                     |                             |
| ۵  | Articulate                 | Settings                     | D ID Name                                | Shortcode                   |
| •  | Envato Market              | Register                     | 🗍 1 Guraho                               | [wonderplugin_audio id="1"] |

From general Options Add audio name then click on [Add Audio] button

| ame         |         | My Audio Player |           |                |
|-------------|---------|-----------------|-----------|----------------|
| o Player Ec | litor   |                 |           |                |
| 1 MP3       | 2 Skins | Options         | 4 Preview | Save & Publish |

#### From Add audio box below upload Mp3 and Image then click [OK] to save

|                    | Add audio                                                    |              |                |
|--------------------|--------------------------------------------------------------|--------------|----------------|
| Mp3 URL            |                                                              | or           | Upload         |
|                    | This is a live streaming                                     |              |                |
| Ogg URL (Optional) |                                                              | or           | Upload         |
| Image URL          |                                                              | or           | Upload         |
| Title              |                                                              |              |                |
| Album              |                                                              |              |                |
| Artist             |                                                              |              |                |
| Information        |                                                              |              |                |
|                    |                                                              |              | 1              |
| Duration (seconds) |                                                              |              |                |
|                    | OK Cancel Audio                                              | Plaver Edit  | or             |
|                    | Add audio                                                    | NID2         | <b>O</b> (111) |
|                    |                                                              | MPS          | 2 Skins        |
| Mp3 URL            | https://kfork.mygreatway.com/wp-content/uploads/2( or Upload | dd Audio     |                |
| 12 WEI 1210 121    | This is a live streaming                                     |              |                |
| Ogg URL (Optional) | or Upload                                                    | 1            |                |
| Image URL          | https://kfork.mygreatway.com/wp-content/uploads/2( or Upload |              |                |
|                    |                                                              |              | 9              |
|                    |                                                              | Edit<br>Move | Clone   Delete |

**N.B:** After uploading the voice and releted image you need to update settings from [**Skin**] and [**Option**] tab with settings listed below

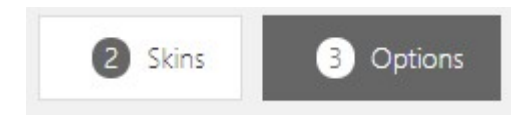

| From [Skin] tab       | scrol down and select [                | Light box ]                                     |
|-----------------------|----------------------------------------|-------------------------------------------------|
| Audio Player Editor   |                                        |                                                 |
| 1 MP3 2 Skin          | s Options 4 Preview                    | Save & Publish                                  |
|                       | Ligh                                   | htBox                                           |
|                       | Soarin<br>By pinkzebra                 | B Spirit<br>- AudioJungie<br>II → ■ ■ ■         |
| From [Options]        | <mark>] tab:</mark>                    |                                                 |
| <mark>Skin Opt</mark> | <mark>ions:,</mark> uncheck Preload au | udio on page                                    |
|                       |                                        |                                                 |
| (                     | Preload audio on page load             |                                                 |
| Fo                    | r Default loop mode sele               | ect No Loop                                     |
| De                    | efault loop mode                       | No loop                                         |
| Playlist o            | options :                              |                                                 |
| Uncheck               | Display a vertical scroll bar when     | n the number of tracks exceeds the above value  |
|                       | ) Display a vertical scroll bar whe    | en the number of tracks exceeds the above value |
| Player Co             | ontrol options:                        |                                                 |
| <mark>Or</mark>       | <b>Buttons</b> unchecked all s         | six boxes listed below:                         |
|                       | Show previous and                      | next button                                     |
|                       | Show loop button                       |                                                 |
|                       | Show time                              |                                                 |
|                       | Show volume butto                      | on                                              |
|                       | Show volume bar                        |                                                 |

| Or              | Progress bar uncheck:                     |                         |
|-----------------|-------------------------------------------|-------------------------|
|                 | Show progress                             |                         |
|                 | Show progress inside the                  | e player bar            |
| Or              | <mark>i Title in bar player</mark> unchec | k                       |
|                 | Automatically scroll title                |                         |
| <mark>Or</mark> | Play/pause button image                   | select                  |
| C               | 0                                         |                         |
| •               | Select from pre-defined images:           | playpause-24-24-2.png 🗸 |
| n vou finis     | h the change click [Save &                |                         |

To add the audio player into the vocabulary section you will need to copy/past

the shotcode ([wonderplugin\_audio id="186"])

| <b>1</b> MP3 | 2 Skins             | 3 Options                            | 4 Preview                                                                           | Save & Publish                                 |
|--------------|---------------------|--------------------------------------|-------------------------------------------------------------------------------------|------------------------------------------------|
| The audio pl | ayer has been saved | l and publi <mark>sh</mark> ed: View | Audio Player                                                                        |                                                |
| To embed th  | e audio player into | your page or post, use               | shortcode (wonderplue                                                               | gin_audio id="186"]                            |
| To embed th  | e audio player into | your template, use ph                | p code: php echo do_</td <th>shortcode('[wonderplugin_audio id="186"]'); ?&gt;</th> | shortcode('[wonderplugin_audio id="186"]'); ?> |

## II. Add voice player in vocabulary section

From **vocabulary block** go to the **section** containing the vocabulary you need to add voice/image and click the [+] icon to add a Text block

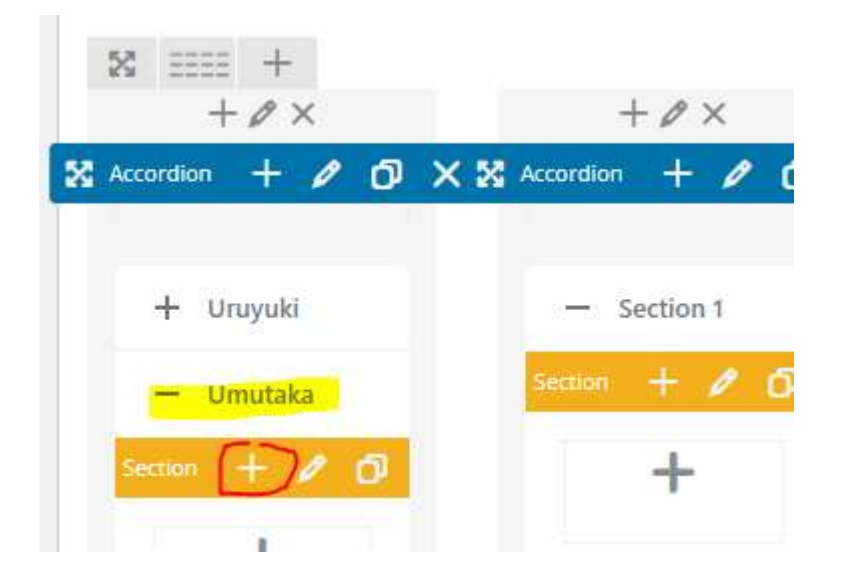

#### From Add Element select [Text Block]

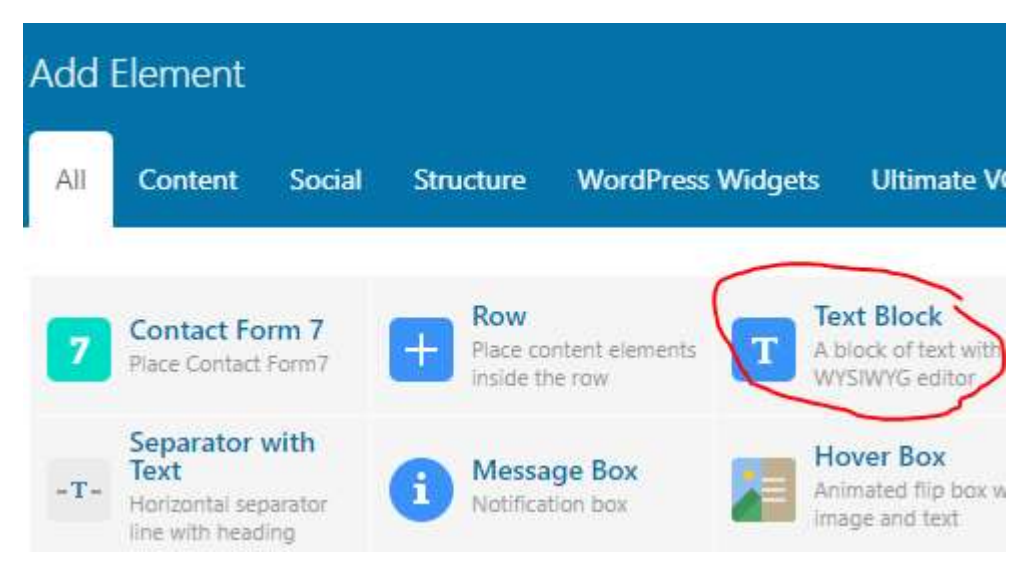

From **Text Block Settings** add vocabulary name in English and pest the **shortcode** "[wonderplugin\_audio id="186"]", save change.

| General   | Design        | Options | •     |                    |     |   |                   |   |   |  |
|-----------|---------------|---------|-------|--------------------|-----|---|-------------------|---|---|--|
| Text      |               |         |       |                    | _   |   |                   |   |   |  |
| 9) Add M  | edia <b>a</b> | <🗅> Ad  | d Doc | umen               | t   |   |                   |   |   |  |
| Paragraph | •             | BI      |       | Ē                  | 66  | ≣ | Ξ                 | ≞ | P |  |
| ABE —     | <u>A</u> • 6  | 0       | Ω     | 岬                  | Ę.  | ∽ | $\subset^{\flat}$ | 0 |   |  |
| Umbrel    | la            |         |       |                    |     |   |                   |   |   |  |
| [wonde    | rplugin       | audi    | o id  | = <mark>"18</mark> | 6"] | 7 |                   |   |   |  |
|           |               |         | -     |                    | -   |   |                   |   |   |  |
|           |               |         |       |                    |     |   |                   |   |   |  |

N.B Every time you change any content/element within the lesson page, you must save/Update to apply changes and preview to see how it looks like before you publish

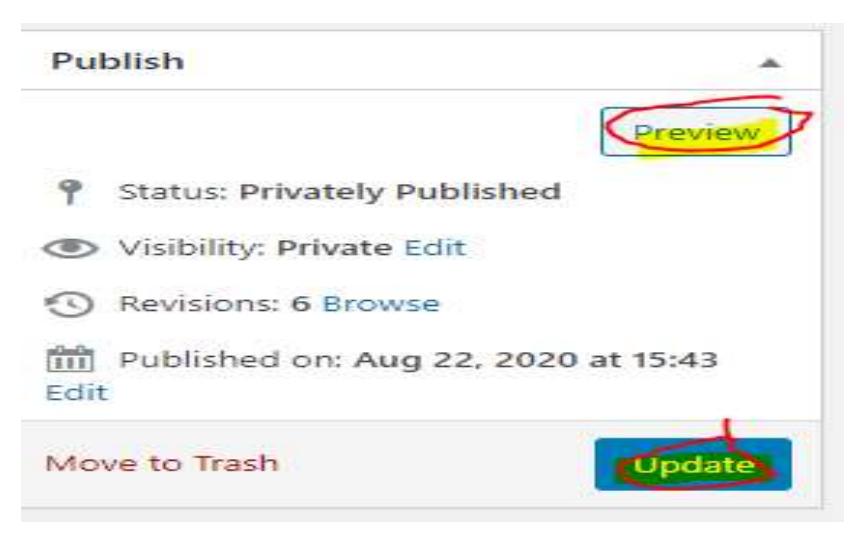

# III. Create the voice player for the Verb of the day section

The process to create the voice player for both Vocabulary and the Verb of the day sections are the same and the only difference is in [MP3] and [Skins] tab settings

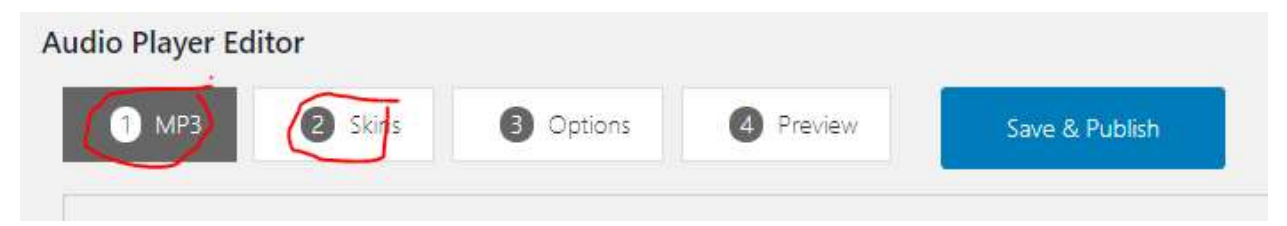

#### [MP3]

For Vocabulary section you need to upload voice and image

For the Verb of the day you only need to upload voice

#### [Skins]

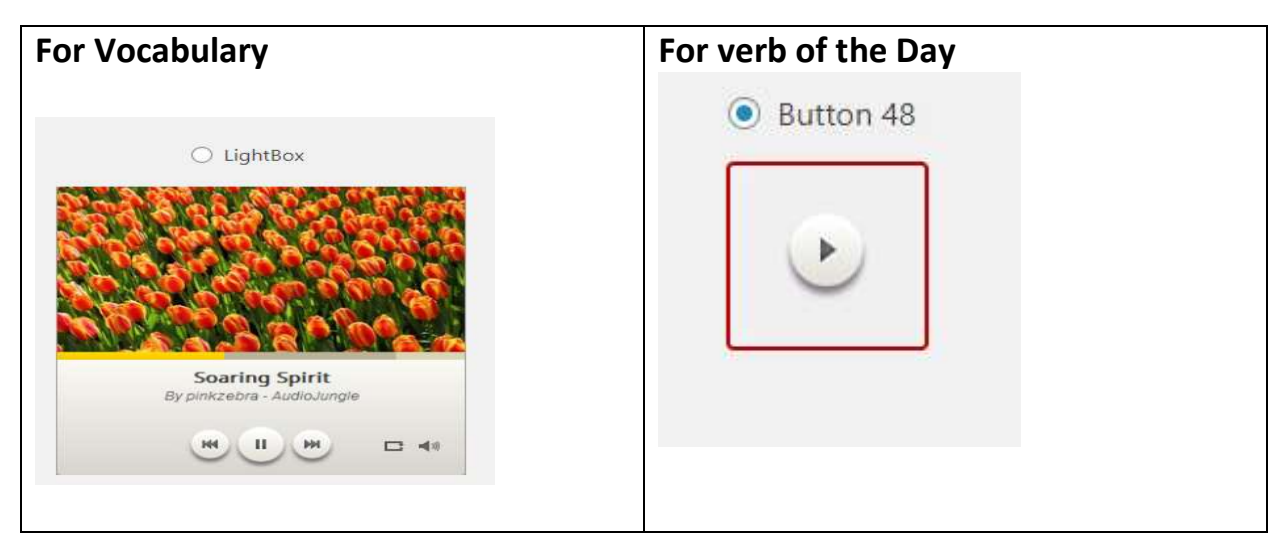

To add the voice play you only need to copy/past the shortcode where you need the player to appear in the page,

|   | Name   | Shortcode                   | PHP code                                      |
|---|--------|-----------------------------|-----------------------------------------------|
| 1 | Guraho | [wonderplugin_audio id="1"] | php echo<br do_shortcode('[wonderplugin_audio |